#### Sisukord

| Projekto įvedimas                         |  |
|-------------------------------------------|--|
| 1. Projekto aprašymas                     |  |
| 2. Projekto eilučių aprašymas             |  |
| 3. Dokumentų kūrimas iš projekto kortelės |  |
| 4. Pakeitimų žurnalai                     |  |
| 5. Projekto kortelės trynimas             |  |

## Projekto įvedimas

### 1. Projekto aprašymas

Skiltyje Projekto - aprašymas pildomi laukeliai:

- Kodas projekto kodas;
- Pavadinimas projekto pavadinimas;
- Pradžia projekto pradžia;
- Pabaiga projekto pabaiga;
- Nariai projekte dalyvaujantys nariai;
- Vertė projekto vertė;
- Projekto vadovas už projektą atsakingas asmuo;
- Pirminis projektas pagrindinis projektas.

| Projektas     Eilutės | Pakeitimai | O Apžvalgos | O Kainos |  |            |         |                     |   |
|-----------------------|------------|-------------|----------|--|------------|---------|---------------------|---|
| Projektas - aprašymas |            |             |          |  |            |         |                     |   |
| Kodas 1DSADASADS      | AD Pirmini | s projektas |          |  |            | BŪKLĖ   | (Pasirinkite būklę) | • |
| Pavadinimas tetsas    |            |             |          |  |            | Tipas   | (pasirinkite tipą)  | • |
| Pradžia 01.02.2020    |            | Pabaiga     |          |  | Projekto v | adovas  | META                |   |
| Nariai                |            |             |          |  |            |         | Uždarytas           |   |
| Vertė                 | 1000       | Valiuta EUR | R        |  | Sk         | irtumas | 1000                |   |

Skiltyje Pirkėjas pildomi laukeliai:

• Pirkėjas - priskiriamas pirkėjas, kuriam priklauso projektas.

Iš pirkėjo kortelės įkrenta visa pirkėjo informacija: pavadinimas, telefonas, gatvė, miestas, el. paštas, pašto, apmokėjimo terminas. Jeigu reikia, tuomet galite pasikoreguoti pirkėjo informaciją projekto kortelėje.

| Pirkėjas 1040            | Pavadinimas UAB TEVA |                      |
|--------------------------|----------------------|----------------------|
| Pirk. kontaktai dhdhdyhd | Telefonas 864590112  | El. paštas           |
| Gatvė Kalvarijų g. 17-19 | Miestas Vilnius      | Pašto kodas LT-19076 |
| Apskritis 🔻              | Šalis                | ▼ Pay term           |

Skiltyje **Užsakovas** pildomi laukeliai:

• Čia pasirenkame užsakovą, kuris užsakym dokumente bus atvaizduojamas, kaip pirkėjas.

Jeigu pirkėjo kortelėje laukelyje "Sąsk. išrašoma" įrašote pirkėjo kodą, kuriam bus išrašoma sąskaita, tuomet kai projekto kortelėje pasirinksite užsakovą, užsipildys ir pirkėjo informacija.

| Pirk. turtas    | Colour in reports    | • | FFFFF      | Sutartis          |
|-----------------|----------------------|---|------------|-------------------|
| Tiekėjas        | Pavadinimas          |   |            | Sand. sąskaita    |
| Tiek. kontaktai | Telefonas            |   | El. paštas |                   |
| Taškai          | 0 Planuojamas pelnas |   | Warranty%  | Objektai KLAIPĖDA |
| Pastaba         |                      |   |            |                   |
| Pastaba 2       |                      |   |            | 1                 |
| URL             |                      |   |            |                   |

#### Skiltyje Pirk. turtas pildomi laukeliai:

- Pirk. turtas galima nurodyti koks turtas priklauso pirkėjui. Pelytės dešiniu klavišu spaudžiame du kartus ir iš sąrašo pasirenkame turto kortelę.
- Tiekėjas galima pasirinkti tiekėją, iš kurio buvo įsigytas turtas / prekė. Pelytės dešiniu klavišu spaudžiame du kartus ir iš sąrašo pasirenkame tiekėjo kortelę.

# Pasirinkus tiekėją, iš tiekėjo kortelės įkrenta inofmacija: pavadinimas, telefonas, el. paštas, tiek. kontaktai.

| Pirk. turtas    | Colour in reports    | ▼ FFFFF |            | Sutartis          |
|-----------------|----------------------|---------|------------|-------------------|
| Tiekėjas        | Pavadinimas          |         |            | Sand. sąskaita    |
| Tiek. kontaktai | Telefonas            |         | El. paštas |                   |
| Taškai          | 0 Planuojamas pelnas |         | Warranty%  | Objektai KLAIPĖDA |
| Pastaba         |                      |         |            |                   |
| Pastaba 2       |                      |         |            |                   |
| URL             |                      |         |            |                   |

### 2. Projekto eilučių aprašymas

Projekto eilučių skiltyje galima apsirašyti numatytus darbus ar kitas reikiamas pastabas apie projektą.

Galima pildyti šiuos laukelius:

- · Veikla apsirašoma projekto veikla;
- Vadyb. galima priskirti atasakingą vadybininką;
- Nariai galima priskirti dalyvaujančius toje veikloje narius;
- Pastaba įrašoma papildoma pastaba;
- Darbuotojas galima priskirti darbuotoją, kuris atliks projekto eilutėje nurodytus darbus;
- Pradžia projekto eilutės pradžia;
- Preliminari pabaiga projekto eilutės preliminari pabaiga;
- Fakt. pabaiga projekto eilutės faktinė pabaiga.

| 0  | Projek | tas | • Eilut | ės O Pakeitimai O Apžvalgos | O Kainos |        |          |           |             |         |                                   |            |                               |
|----|--------|-----|---------|-----------------------------|----------|--------|----------|-----------|-------------|---------|-----------------------------------|------------|-------------------------------|
|    |        |     |         |                             |          |        |          | •         |             |         |                                   |            |                               |
| Nr | RR P   |     | Sand    | Veikla                      | Vadyb    | Nariai | Pastaba  | Constant1 | Darbuotoias | Pradžia | Preliminari nabaiga Fakt, pabaiga | lšskaidyti | Atlikta lyykis Prahégo laikas |
| 1  |        | Ŭ   | ound.   | Telkid                      | rudyb.   |        | 1 ustubu | Constant  | Burbuotojus | THULH   | r reminur publigur u.c. publigu   | Issianaya  |                               |
| 2  |        |     |         |                             |          |        |          |           |             |         |                                   |            |                               |
| 3  |        |     |         |                             |          |        |          |           |             |         |                                   |            | ō                             |
| 4  |        |     |         |                             |          |        |          |           |             |         |                                   |            |                               |
| 5  |        |     |         |                             |          |        |          |           |             |         |                                   |            |                               |
| 6  |        |     |         |                             |          |        |          |           |             |         |                                   |            |                               |
| 7  |        |     |         |                             |          |        |          |           |             |         |                                   |            |                               |
| 8  |        |     |         |                             |          |        |          |           |             |         |                                   |            |                               |
| 9  |        |     |         |                             |          |        |          |           |             |         |                                   |            |                               |
| 10 |        |     |         |                             |          |        |          |           |             |         |                                   |            |                               |

### 3. Dokumentų kūrimas iš projekto kortelės

Iš projekto kortelės galima sukurti šiuos dokumentus:

- 1. įvykis;
- 2. Pasiūlymas;
- 3. Užsakymas;
- 4. Sąskaita;
- 5. Sutartis;
- 6. Apžvalga;
- 7. Pirkimų užsakymai;
- 8. Pirkimų pasiūlymai.

Paspaudus mygtuką ant norimo dokumento, Jums susikurs dokumentas, ir įsirašys projekto kortelės kodas bei pirkėjas, jeigu jis bus užpildytas.

| Uždaryti NAUJAS KOPIJUOTI ATNAUJINTI Naikinti Išsaugoti                                                                           | El. paštas Spausdinti 🕖 F << >> Būklė Pakeista | Projekto santrauka | Ataskaita         | Pelnas             | Customer activities 🎤 |  |  |  |  |
|----------------------------------------------------------------------------------------------------|------------------------------------------------|--------------------|-------------------|--------------------|-----------------------|--|--|--|--|
|                                                                                                    |                                                | Pasiülymai         | Pirkimų užsakymai | Mahakandmised      | Prekių priėmimas      |  |  |  |  |
|                                                                                                    |                                                | Sand, kiek.        | Sutartys          | Pirkimų pasiūlymai |                       |  |  |  |  |
| VYKIS Vykiai (0) PASIŪLYMAS UŽSAKYMAS SĄSKAITA SUTARTIS APŽVALGA PIRKIMŲ UŽSAKYMAI PIRKIMŲ PASIŪLYMAI Išsiųsti nariams QTY CHANGE |                                                |                    |                   |                    |                       |  |  |  |  |
| Projektas     Deliutės     Pakeitimai     Apžvalgos     Kainos                                                                    |                                                |                    |                   |                    |                       |  |  |  |  |
| Projektas - aprašymas                                                                                                    |                                                |                    |                   |                    |                       |  |  |  |  |
| Kodas 1DSADASADSAD Pirminis projektas                                                                                             | BŪKLĖ (Pasirinkite                             | būklę) 🔻           |                   |                    |                       |  |  |  |  |
| Pavadinimas tetsas                                                                                                    | Tipas (pasirinkite                             | tipą) 🔻            |                   |                    |                       |  |  |  |  |
| Pradžia 01.02.2020 Pabaiga                                                                                                    | Projekto vadovas META                          |                    |                   |                    |                       |  |  |  |  |
| Nariai                                                                                                    | Uždarytas                                      |                    |                   |                    |                       |  |  |  |  |
| Vertė 1000 Valiuta EUR                                                                                                    | Skirtumas                                      | 1000               |                   |                    |                       |  |  |  |  |

### 4. Pakeitimų žurnalai

Kiekvienoje projekto kortelės skiltyje yra nuoroda **Rodyti pakeitimų žurnalą**, kuri naujame lange atidaro pakeitimų istorijos rodinį.

| Projektas          | Eilutės Apžv        | algos O Kainos                     | <ol> <li>Peržiūrėti pakeitimų ž</li> </ol> | urnalą          |                       |         |         |                |
|--------------------|---------------------|------------------------------------|--------------------------------------------|-----------------|-----------------------|---------|---------|----------------|
| Projektas - aprašy | /mas                |                                    |                                            |                 |                       |         |         |                |
| Kodas              | 3                   |                                    | Piri                                       | minis projektas |                       |         |         | E              |
| Pavadinimas        | Trintukų pasaulis   |                                    |                                            |                 |                       |         |         |                |
| Pradžia            | 01.02.2022          |                                    |                                            | Pabaiga         | 30.06.2022            |         |         | Projekto va    |
| Nariai             |                     |                                    |                                            |                 |                       |         |         |                |
| Vertė              |                     |                                    |                                            | Valiuta         | EUR                   |         |         | Skir           |
| Démesio            |                     |                                    |                                            |                 |                       |         |         |                |
| Pirkėjas           | 1003                |                                    |                                            | Pavadinimas     | Trintukų pasaulis UAB |         |         |                |
| Pirk. kontaktai    | Petras Petraitis    |                                    |                                            | Telefonas       | 896455987             |         |         | El. j          |
| Gatvė              | Żemaitės 8          |                                    |                                            | Miestas         | Kėdainiai             |         |         | Pašto          |
| Apskritis          | ~                   |                                    |                                            | Šalis           | Lietuva               |         | ~       | Apmokėjimo ter |
| Užsakovas          |                     |                                    |                                            | Pavadinimas     |                       |         |         |                |
| Užsak. kontaktas   |                     |                                    |                                            | Telefonas       |                       |         |         | El. p          |
| Gatvė              |                     |                                    |                                            | Miestas         |                       |         |         | Pašto          |
| Apskritis          | ~                   |                                    |                                            | Šalis           |                       |         | ~       |                |
| Pirk. turtas       |                     |                                    | Spa                                        | lva ataskaitose |                       | ✓ FFFFF |         |                |
| Tiekėjas           |                     |                                    |                                            | Pavadinimas     |                       |         |         |                |
| Tiek. kontaktai    |                     |                                    |                                            | Telefonas       |                       |         |         | El. p          |
| Taškai             |                     | 0                                  | Planu                                      | iojamas pelnas  |                       |         | _       | Gara           |
| Pastaba            |                     |                                    |                                            |                 |                       |         |         |                |
|                    |                     |                                    |                                            |                 |                       |         |         |                |
| Pastaba 2          |                     |                                    |                                            |                 |                       |         | 1.      |                |
| URL                |                     |                                    |                                            |                 |                       |         |         |                |
| Sukurtas: META 10  | .03.2022 09:10:43 F | <sup>p</sup> askutinį kartą išsaug | ojo: META 10.03.2022 09:                   | 10:13           |                       |         |         |                |
| Duomenų laukai     | Peržiūrėti pakeitim | nų žurnalą                         |                                            |                 |                       |         |         |                |
| Tipas              | Iur                 | inys                               |                                            |                 |                       | Para    | ametras |                |

Naujausi pakeitimai pateikti aukščiau. Raudoname fone rodomos reikšmės, kurios buvo Directo prieš atliekant pakeitimą (įskaitant tuščius laukelius), o žaliame fone rodomos naujai išsaugotos reikšmės.

#### Projektų istorija 3

| Peržiūrė | ti                   |        |        |            |            |       |         |     |
|----------|----------------------|--------|--------|------------|------------|-------|---------|-----|
| NR.      | PAVADINIMAS          | VADYB. | NARIAI | PRADŽIA    | PABAIGA    | VERTĖ | VALIUTA | PAG |
| þ        | ٩                    | Q      | Q      | Q          | Q          | Q     | Q       | Q   |
| 24       | Trintukų<br>pasaulis | META   |        | 01.02.2022 | 30.01.2024 |       | EUR     |     |
| 23       | Trintukų<br>pasaulis | META   |        | 01.02.2022 | 30.01.2024 |       | EUR     |     |
| 22       | Trintukų<br>pasaulis | META   |        | 01.02.2022 | 30.01.2024 |       | EUR     |     |
| 21       | Trintukų<br>pasaulis | META   |        | 01.02.2022 | 30.01.2024 | _     | EUR     |     |
| 20       | Trintukų<br>pasaulis | META   |        | 01.02.2022 | 30.01.2024 |       | EUR     |     |
| 19       | Trintukų<br>pasaulis | META   |        | 01.02.2022 | 30.06.2022 |       | EUR     |     |
| 4        |                      |        |        |            |            |       |         |     |

Pagal pateikta paveikslėlį raudoname fone matome buvusią projekto pabaigos datą, o žaliame naujai išsaugota.

Pakeitimų žurnalo lentelės pabaigoje rasite informaciją kas pakeitimą atliko ir kada šis pakeitimas buvo išsaugotas.

|                          |         |       | Eilutės: 500    | <b>&gt;</b> « < 1 > |
|--------------------------|---------|-------|-----------------|---------------------|
| . UŽSAK. EL. PAŠTAS      | DÉMESIO | KAS   | KAS PAVADINIMAS | IŠSAUGOTA           |
| Q                        | Q       | ٩     | Q               | Q                   |
|                          |         | META1 | Directo HELP    | 24.04.2022 16:17:46 |
| info@trintukupasaulis.lt |         | META1 | Directo HELP    | 24.04.2022 16:17:46 |

Projektų duomenų laukų pakeitimų istorija fiksuoja atskirame pakeitimų žurnale.

| uomenų laukai 🔊 Peržič | ūrėti pakeitimų žurnalą |            |
|------------------------|-------------------------|------------|
| īpas                   | lurinys                 | Parametras |
| Pavadinimas kita kalba | ✓ The world of rubbish  | ENG 🗸      |
|                        | ✓                       |            |
|                        | ×                       |            |
|                        | ✓                       |            |
|                        | ×                       |            |
|                        | ✓                       |            |
|                        | ×                       |            |
|                        | ~                       |            |

Projekto kortelės burbuliuke **Eilutės** atlikti pakeitimai yra fiksuomai atskirame pakeitimų istorijos žurnale.

|      |           |        |               |            |            |                  |                |                              |                                  |                 | i intejo ventia |
|------|-----------|--------|---------------|------------|------------|------------------|----------------|------------------------------|----------------------------------|-----------------|-----------------|
|      |           |        |               |            |            |                  |                |                              |                                  | Pr              | ekių priėmimas  |
| Įvyk | is PASIŪ  | JLYMAS | UŽSAKYMAS     | SĄSKAITA   | SUTARTIS   | APŽVALGA         | PIRKIMŲ UŽSAKY | MAI PIRKIMŲ PASIŪLYM         | Al Išsiųst                       | i nariams Kl    | EKIO PASIKEI    |
| 0    | Projektas | Eiluté | es O Apžvalgo | os O Kaino | s 🤊 Peržiū | rėti pakeitimų ž | turnalą        |                              |                                  |                 |                 |
|      |           |        |               |            |            |                  |                | • •                          | <ol> <li>Peržiūrėti p</li> </ol> | oakeitimų žurna | lą              |
| Nr.  | RR Po     | Sand.  | Veikla        |            |            | Vadyb.           | Nariai         | Pastaba                      | Konstanta1                       | Darbuotojas     | Pradžia         |
| 1    | 1         |        | Prekių užsaky | mas        |            | 2                |                | lki 2022.04.27 prekės turi b | I                                |                 |                 |
| 2    |           |        |               |            |            |                  |                |                              |                                  |                 |                 |
| 3    |           |        |               |            |            | _                |                |                              |                                  |                 |                 |

#### 5. Projekto kortelės trynimas

# 🕆 Fix Me!

Jei norite ištrinti projekto kortelę, įėjus į jo kortelę (BENDRAS → Dokumentai → Projektai) spaudžiamas mygtukas **Naikinti**. Sistema patikrins, ar projekto kodas buvo naudotas kokiuose nors dokumentuose (sąskaitose, užsakymuose t.t.) - jei nebuvo naudotas, ištrins projekto kortelę.

Sistema neduos ištrinti projekto kortelės, kuri buvo naudota dokumentuose, ir prašys kuo nors jį pakeisti. Nurodžius kitą projekto kodą, trinamas projekto kodas visuose dokumentuose bus pakeistas į nurodytąjį, o jo kortelė išsitrins.

naudojimo tikrinimas. Projektas naudojamas - trinti negalima helpdesk: Nurašymai nuo sandėlio(ladu\_mahakandmised\_read)/2400006. Projektas naudojamas - trinti negalima helpdesk: Prekių priėmimai(ladu\_sissetulekud)/2400053.. Projektas naudojamas - trinti negalima helpdesk: Grąžintos prekės(ladu\_tagastused)/2300001... Projektas naudojamas - trinti negalima helpdesk: Turto inventorizacija(inventar\_inventuur\_read)/2400001... Projektas naudojamas - trinti negalima helpdesk: Saskaitos(mr arved)/2400049 Projektas naudojamas - trinti negalima helpdesk: Saskaitos(mr\_arved\_read)/2400084... Projektas naudojamas - trinti negalima helpdesk: Kainoraščiai(mr\_hinnavalemid)/1001. Projektas naudojamas - trinti negalima helpdesk: Kainoraščiai(mr\_hinnavalemid/read)/1001. Projektas naudojamas - trinti negalima helpdesk: Pinigų gavimai(mr\_laekumised)/2400026. Projektas naudojamas - trinti negalima helpdesk: Pinigų gavimai(mr\_laekumised\_read)/2400026. Projektas naudojamas - trinti negalima helpdesk: Pirkimo sąskaitos(Or\_arved)/2400042. Projektas naudojamas - trinti negalima helpdesk: Pirkimo saskaitos(Or arved read)/2400043. Projektas naudojamas - trinti negalima helpdesk: Apmokėjimai(or\_tasumised)/2400028. Projektas naudojamas - trinti negalima helpdesk: Apmokėjimai(or\_tasumised\_read)/2400028. Projektas naudojamas - trinti negalima helpdesk: Sąnaudos(ladu\_kuluarvestused)/2400001. Projektas naudojamas - trinti negalima helpdesk: Mažaverčio turto ID(inventar\_id)/TEST11. Projektas naudojamas - trinti negalima helpdesk: Pirkimų pasiūlymai(ost\_pakkumised)/2400004. Projektas naudojamas - trinti negalima helpdesk: Prekės(artiklid)/00002032 Projektas naudojamas - trinti negalima helpdesk: Prekes(attikid)/00002032.. Projektas naudojamas - trinti negalima helpdesk: [klijuoti pirkimo užsakymą(otell\_tellimused)/2400008.. Projektas naudojamas - trinti negalima helpdesk: Pasiūlymai(pakk\_pakkumised)/2400006. Projektas naudojamas - trinti negalima helpdesk: Pasiūlymai(pakk\_pakkumised\_read)/2400006. Projektas naudojamas - trinti negalima helpdesk: Prekės klasės(artikliklassid)/1-1 Projektas naudojamas - trinti negalima helpdesk: Darbo užmokestis(per\_palgad)/2400023. Projektas naudojamas - trinti negalima helpdesk: Darbo užmokestis(per\_palgad\_read)/2400023.. Projektas naudojamas - trinti negalima helpdesk: Finansai: receptai(fin\_retseptid\_read)/rep.. Projektas naudojamas - trinti negalima helpdesk: lvykiai(events)/3886.. Projektas naudojamas - trinti negalima helpdesk: Darbo užmokesčio apmokėjimai(per\_tasumised)/2400006.... Projektas naudojamas - trinti negalima helpdesk: Sudengimai(fin tasaarveldused read)/101. Projektas naudojamas - trinti negalima helpdesk: Korespondencijos(fin\_kanded\_read)/2400006... Projektas naudojamas - trinti negalima helpdesk: Užsakymai(tell\_tellimused)/2400020.. Projektas naudojamas - trinti negalima helpdesk: Užsakymai(tell\_tellimused\_read)/2400020. Projektas naudojamas - trinti negalima helpdesk: Darbo užmokestis(per\_palgad\_maksud)/2400023.... Projektas naudojamas - trinti negalima helpdesk: Ištekliai(ressursid)/2400016.... Projektas naudojamas - trinti negalima helpdesk: Ištekliai(ressursid\_read)/-2400017. Projektas naudojamas - trinti negalima helpdesk: Kasos išlaidų orderiai(kassa\_valjaminekud)/2400003.. Projektas naudojamas - trinti negalima helpdesk: (int\_konto\_ajalugu)/21.12.2023.. Projektas naudojamas - trinti negalima helpdesk: Išlaidos(fin\_kulutused)/2400001.. Projektas naudojamas - trinti negalima helpdesk: Pardavimų biudžetai(mr\_eelarved\_read)/2400001... Projektas naudojamas - trinti negalima helpdesk: Išlaidos(fin\_kulutused\_read)/2400001. Projektas naudojamas - trinti negalima helpdesk: Išlaidų tipai(fin\_kulutused\_tyybid)/AUTO1\_KURAS. Projektas naudojamas - trinti negalima helpdesk: (draft\_or\_tasumised)/ Projektas naudojamas - trinti negalima helpdesk: Banko išrašas(fin\_valjavotted)/2400004. Projektas naudojamas - trinti negalima helpdesk: Biudžetai(fin\_eelarved)/230002. Projektas naudojamas - trinti negalima helpdesk: (draft\_or\_tasumised\_read)/. Projektas naudojamas - trinti negalima helpdesk: Banko išrašas(fin\_valjavotted\_read)/2400004. Projektas naudojamas - trinti negalima helpdesk: Biudžetai(fin\_eelarved\_read)/230002. Projektas naudojamas - trinti negalima helpdesk: (int\_print)/arve. Projektas naudojamas - trinti negalima helpdesk: Apmokėjimai personalui(fin\_valjamaksed)/2400001...... Projektas naudojamas - trinti negalima helpdesk: (draft\_kassa\_sissetulekud)/. Projektas naudojamas - trinti negalima helpdesk: Turtas(inventar)/2DCT\_616/1. Projektas naudojamas - trinti negalima helpdesk: (draft\_kassa\_valjaminekud)/.... Projektas naudojamas - trinti negalima helpdesk: (urat\_kassa\_vajahinrekdu).... Projektas naudojamas - trinti negalima helpdesk: Kasos pajamų orderiai(kassa\_sissetulekud)/2400001. Projektas naudojamas - trinti negalima helpdesk: Kasos pajamų orderiai(kassa\_sissetulekud)/2400001. Projektas naudojamas - trinti negalima helpdesk: Pardavimo sutartis(lepingud)/2300011.. Projektas naudojamas - trinti negalima helpdesk: Pardavimo sutartis(lepingud read)/2300011. Projektas naudojamas - trinti negalima helpdesk: Papildomas atlygis(per\_lisatasud)/2400002. Projektas naudojamas - trinti negalima helpdesk: Papildomas atlygis(per\_lisatasud\_read)/2400002. Projektas naudojamas - trinti negalima helpdesk: Apmokėjimo tipai(kassa\_tasumisviisid)/272. Projektas naudojamas - trinti negalima helpdesk: Pirkėjo prekių inventorizacija(klient\_inventuur)/2400001. Projektas naudojamas - trinti negalima helpdesk: Pardavimai pagal pirkėjus(klient\_myyk)/2400001. Projektas naudojamas - trinti negalima helpdesk: (kasutajad menetlus)/2022... Projektas naudojamas - trinti negalima helpdesk: Kainų keitimas(ladu\_hinnamuutused)/2000001.... Projektas naudojamas - trinti negalima helpdesk: Sandėlio inventorizacijos(ladu\_inventuurid)/2400001... Projektas naudojamas - trinti negalima helpdesk: Pristatymai iš sandėlio(ladu\_lahetused)/2300012 Projektas naudojamas - trinti negalima helpdesk: Turto keitimas - ilgalaikis turtas(inventar\_muutused\_read)/2300005.. Projektas naudojamas - trinti negalima helpdesk: Sandėlio užsakymai(ladu\_tellimused)/2400001.. Projektas naudojamas - trinti negalima holpdock. Prokiu judėjimas(ladu, liikumised)/2400008.. Projektas naudojamas - trinti negalima - jelpdock. Nurašvi pai nuo sandėlio(ladu, mabakandmised)/2400006 PAKEISTI IR IŠTRINTI Jei nebenorite ištrinti, tada Grižti Pasirinkite projektą, kuriuo norite pakeisti

Nuorodos:

- Projektų sąrašas
- Projektų statistika
- Projektų santraukos
- Pardavimo sąskaitos
- Pirkimo sąskaitos

From: https://wiki.directo.ee/ - **Directo Help** 

Permanent link: https://wiki.directo.ee/lt/yld\_projekt?rev=1735893118

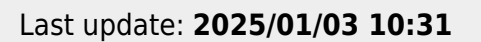

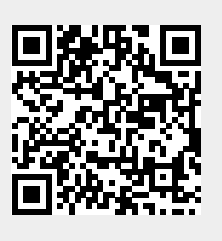